# Administrativo Financiero

## Proveedores

### Contenido

### Pág.

| Relación entre los módulos2 |                                                                                                    |
|-----------------------------|----------------------------------------------------------------------------------------------------|
| Pro                         | oceso: Definición y creación de Proveedores                                                                                      |
| Preguntas Frecuentes        |                                                                                                    |
| -                           | ¿Cómo puedo saber cuánto debo pagar al proveedor?4                                                                               |
| -                           | ¿Puedo ingresar masivamente proveedores?4                                                                                        |
| -                           | ¿Puedo registrar observaciones o comentarios sobre el proveedor?5                                                                |
| -                           | ¿Puedo saber los productos que he comprado a un determinado proveedor? 5                                                         |
| -                           | ¿Se puede asignar una cuenta contable para cada proveedor?6                                                                      |
| -                           | ¿Cómo definir días de plazo y crédito disponible que tenemos con el proveedor?. 6                                                |
| -                           | ¿Cómo se puede ingresar información adicional que no se encuentra en la ficha del proveedor?                                     |
| -                           | ¿Cómo define que un proveedor es excento de retención o impuestos?6                                                              |
| -                           | ¿Dónde registra los correos del proveedor para facturación electrónica y se puede registrar varios?;Error! Marcador no definido. |
| -                           | ¿Cómo configuro el sistema para que un proveedor sea adicionalmente un cliente de la empresa?                                    |

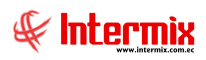

## **Administrativo Financiero**

## **Proveedores**

### Relación entre los módulos

El módulo *Proveedores* está relacionado con los demás módulos del Sistema Administrativo Financiero, de la siguiente manera:

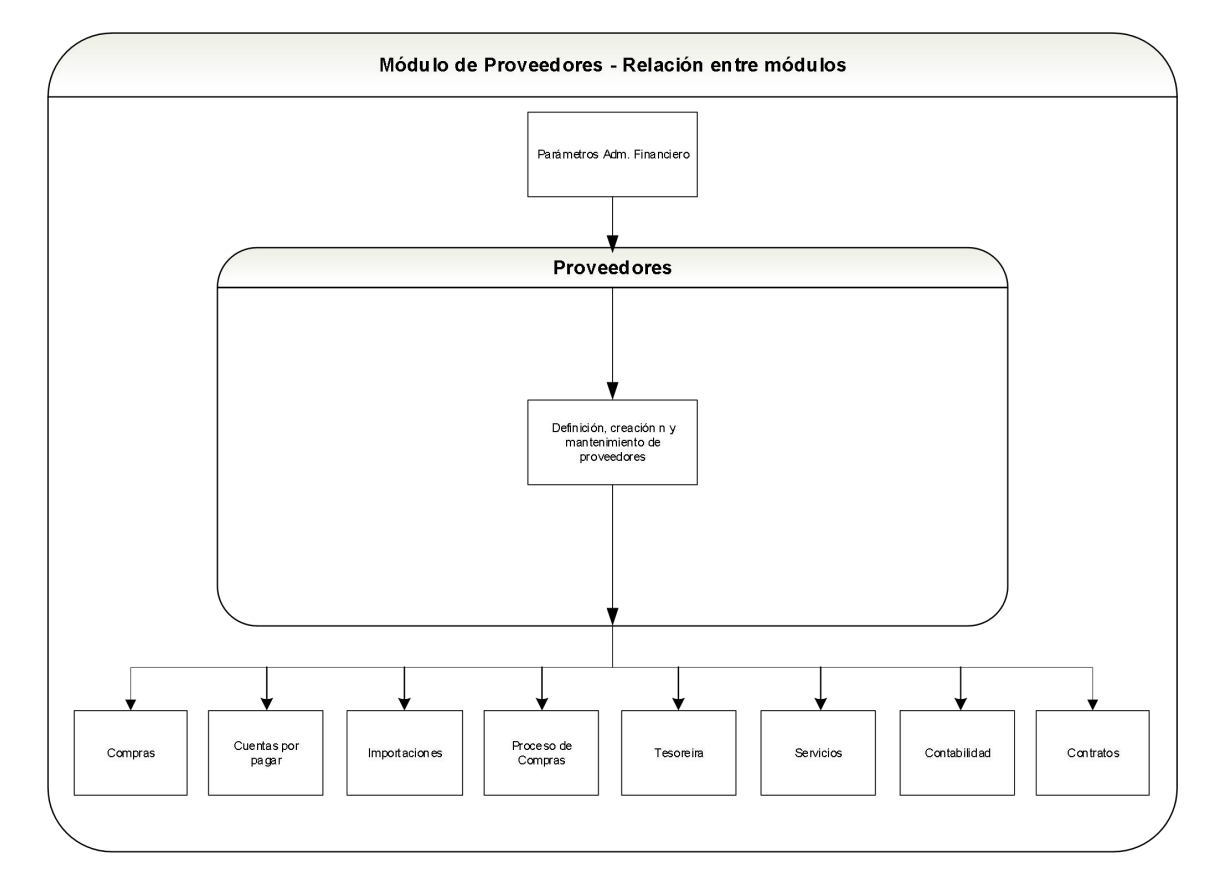

## Proceso: Definición y creación de Proveedores

El proceso de definición y creación de proveedores, se lo puede observar a través del siguiente gráfico:

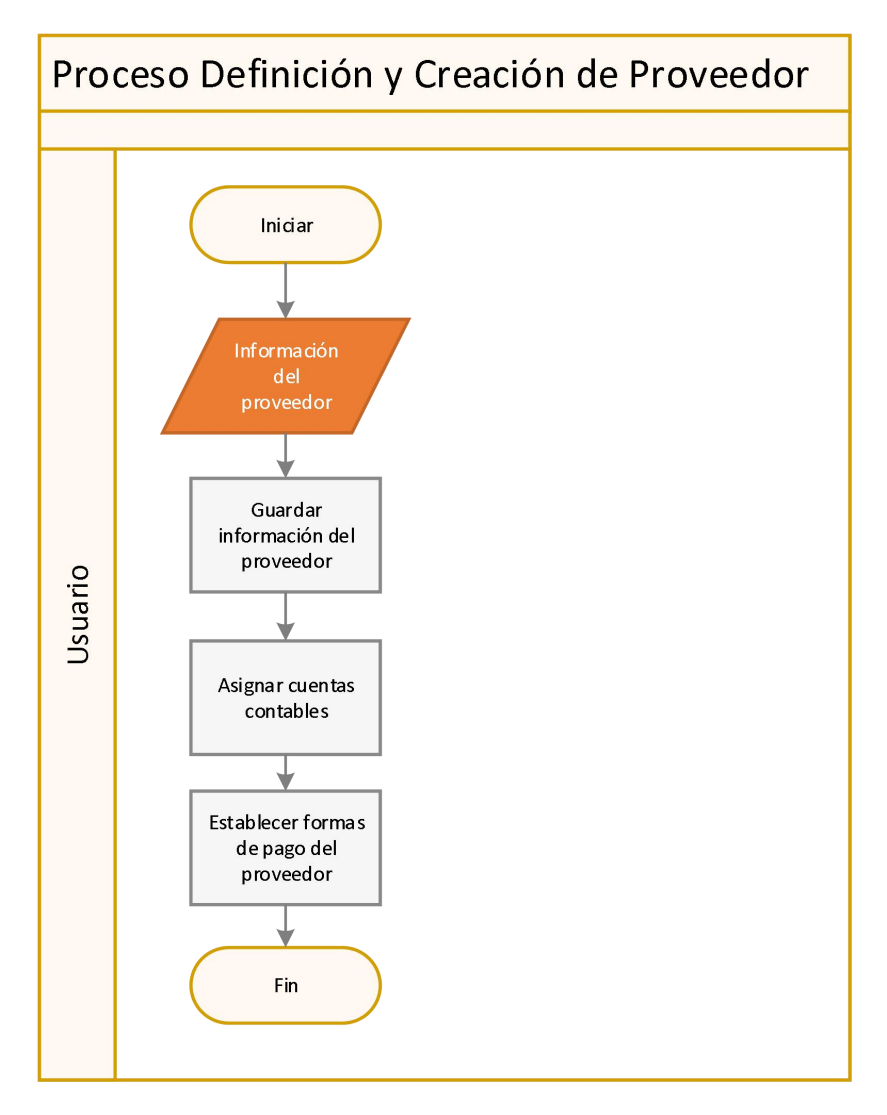

#### Explicación del Proceso:

- 1. El proceso de creación y definición del proveedor, inicia disponiendo la información de: nombres, apellidos, dirección, razón social, ubicación, correo electrónico para facturación electrónica, código ID, etc.
- Se ingresa toda la información obligatoria (campos con color amarillo) indicada en el módulo Proveedores - Proveedores - Nuevo. Existen 5 secciones: Datos, Agencia, Documentos, Convenios y Datos Adicionales.
  - **a.** En *Datos*, están los datos principales, como: tipo de persona, tipo de ID, nombre, dirección, ubicación, tipo de pago.
  - b. En Agencia, se ingresan las agencias físicas que tiene el proveedor
  - c. En *Documentos*, se ingresan los documentos del proveedor como: factura, guía de remisión, etc.
  - **d.** En *Convenios*, se visualizará los convenios de descuento o pagos realizados con el proveedor.
  - e. En *Datos Adicionales*, se definirán los datos adicionales creados a nivel de usuario del proveedor. (Consultar manual de usuario)

- **3.** En el visor múltiple del módulo de *Proveedores,* en el botón *Cuentas Ctb*, se digitan las cuentas contables, previamente creadas en el módulo de Contabilidad.
- 4. Adicionalmente, en el visor múltiple del módulo de *Proveedores,* en el botón *Formas de Pago*, se establece las formas de pago, donde se especifica las cuentas bancarias donde se realizaría las transferencias por los valores a pagar.

### **Preguntas Frecuentes**

#### - ¿Cómo puedo saber cuánto debo pagar al proveedor?

En el módulo de proveedores tenemos 3 reportes que nos muestran el estado de cuenta o valores pendientes de pagar a un proveedor. Ir al módulo de *Proveedores* opciones:

- **Est. De cuenta por Doc (Prov):** Se especifica los filtros por proveedores, opciones de contabilización y sí desea exportar a Excel o visualizar la información requerida. En el reporte se muestra información de todos los movimientos de ingreso y egreso, débito y crédito. La información mostrada es agrupada por proveedor.
- Est. De cuenta cronológico (Prov): Se especifica los filtros por proveedores, opciones de contabilización y sí desea exportar a Excel o visualizar la información requerida. Se muestra información de todos los movimientos de ingreso y egreso, débito y crédito. La información mostrada es agrupada por proveedor y en orden cronológico de las transacciones.
- **Consultar estado de cuenta (Prov):** Se especifica el proveedor, fecha de inicio, fecha de fin y estado de contabilización. Se mostrará información de las facturas, número de documento, fecha de emisión, debito, crédito, saldo, entre los datos más importantes.

Se puede consultar el reporte #72, en el módulo de cuentas por Pagar, para visualizar los saldos de un proveedor a la fecha.

#### - ¿Puedo ingresar masivamente proveedores?

Si, en el visor múltiple de *Proveedores*, en el botón *Subir Proveedores*, por medio de un archivo Excel, con la siguiente información:

- Código Tipo ID 1
- Tipo ID RUC
- ID 1234567890001
- Código Tipo Persona- 2
- Tipo Persona Persona Jurídica
- Código Parte Relacionada 0
- Parte relacionada No
- Código Cont. Especial 1
- Cont. Especial Si
- Razón Social Lunes S.A.
- Nombre / Comercial Lunes S.A.
- Código Otro Nombre 0
- Otro Nombre No.
- Nombre Cheque
- Dirección Dirección Proveedor
- Contacto Contacto Proveedor Pepito
- Teléfono 099999999
- Celular 099999999
- Email ejemplo@correo.com
- Email Fact. Electrónica factura@correo.com

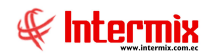

- Observación Observación Ejemplo
- Código ubicación 2
- Ubicación Costa
- Código Origen 1
- Origen Nacional
- Código Exc. Impuestos 1
- Exc. Impuestos Si
- Código Exc. Retención 0
- Exc. Retención No
- Central Riesgos A
- Código Lista Blanca 0
- Listo Blanca No
- Código Tipo Proveedor 1
- Tipo Proveedor Mayorista
- Código Tipo Pago 1
- Tipo pago Contado
- Código Tipo Documento 1
- Tipo Documento Factura
- Fecha Caducidad 01/01/2030
- Nro. Autorización 123456789
- Número de Serie 001
- Nro. Inicial 1
- Nro. Final 99999
- Código Tipo Forma Pago 3
- Tipo forma pago Cheque
- Código Banco 1
- Banco Banco Pichincha
- Código tipo cuenta 2
- Tipo cuenta Ahorros
- Nro. Cuenta 123456789001
- Código Tipo ID 1
- Tipo ID RUC
- ID 1234567890001

#### - ¿Puedo registrar observaciones o comentarios sobre el proveedor?

Si, en la opción visor simple de los **Proveedores**, del módulo de **Proveedores**, se puede ingresar la novedad en el botón **Nueva Novedad** y/o consultar en el botón **Histórico de novedades**.

#### - ¿Puedo saber los productos que he comprado a un determinado proveedor?

Si, en la opción visor simple de los Proveedores, del módulo de **Proveedores**, consultar en el botón **Histórico de Compras**; se mostrará información del proveedor con los productos y/o servicios adquiridos al proveedor seleccionado. Otra alternativa es el módulo de **Inventario – Catálogo de Articulo** haciendo doble clic sobre el registro del artículo, y en la ficha de Proveedores, se mostrará los proveedores del artículo seleccionado.

#### - ¿Se puede asignar una cuenta contable para cada proveedor?

Si, en el *módulo de Integración Contable*, se debe definir las reglas de integración contable para especificar una cuenta por cada proveedor, en el módulo de *Integración Contable – Integración Contable*. Para indicar la forma de comportamiento de las cuentas contables, ir al módulo de *Integración Contable – Definir reglas de integración Ctb.* Seleccionar Proveedores – Cuentas por Pagar (5) y escoger entre:

- Proveedores Ctas. Por Pagar [UNA solo Cta. Para todos los Proveedores]
- Proveedores Ctas. Por Pagar [UNA solo Cta. Por Proveedores]
- Proveedores Ctas. Por Pagar [UNA solo Cta. Por Origen Nacional / Extranjero]

## - ¿Cómo definir días de plazo y crédito disponibles que tenemos con el proveedor?

Ir a la opción *Proveedores,* hacer doble clic sobre el registro y en *Tipo de Pago* se especifica sí es Contado o Crédito, y los días de plazo.

## - ¿Cómo se puede ingresar información adicional que no se encuentra en la ficha del proveedor?

Ir al módulo **Parámetros Adm. Financiero – Datos Adicionales – Nuevo,** se mostrará una ventana donde se especificará el nombre de la nueva información adicional, el tipo, tamaño, sí es obligatorio o no, único y que tipo de entidad aplicara el dato adicional, en este caso al Proveedor. Consultar el manual de usuario **Parámetros Adm. Financiero - Datos Adicionales**. Posteriormente ir al módulo de **Proveedor – Proveedor** y en la **ficha Datos Adicionales**, se visualizará el campo o la información creada.

#### - ¿Cómo define que un proveedor está exento de retención o impuestos?

En la opción *Proveedor*, en la ficha *Datos* en Exc de Impuestos, se escoge Si, y en Exento de retención se escoge Si.

#### ¿Dónde registrar los correos del proveedor para facturación electrónica y se pueda registrar varios correos?

En la opción *Proveedor*, en la ficha *Datos* en *Email F.E.* se indica la dirección del correo electrónico que recibirá los documentos electrónicos (facturas, retenciones, etc.). Se pueden agregar varios correos separados, por el punto y coma.

## - ¿Cómo configuro en el sistema para que un proveedor sea adicionalmente un cliente de la empresa?

En la opción *Proveedor*, se realiza la búsqueda del proveedor o registro a ser considerado como un cliente; una vez que se ha recuperado el registro **buscado**, se hace doble clic sobre el mismo para llegar al visor simple, y con el botón *Configurar Roles*, se mostrará una ventana con los roles que se pueden agregar, para esta ocasión *Cliente*.